# Viewing Data with UCSC

UB Next-Generation Sequencing and Expression Analysis Core

| ov Search lenger<br>GOOGLe UK<br>Search A<br>Everyeing<br>Mages<br>Nages<br>Nages<br>Nages<br>Nages<br>Nages | Maria Pay Youfica Aver dem<br>CCC Genome Browser<br>CCC Genome Browser<br>Mod 214 accords)<br>CCC Genome Browser<br>Mod 24 accords)<br>CCC Genome Browser<br>Mod 24 accords)<br>Mod 24 accords<br>Mod 24 accords<br>Mod 24 ac | Converse Caluadar     Advantar     Advantar | Ucsc Genome<br>Ucsc Genome uc<br>Ucsc Genome uc<br>Ucsc Genome uc<br>Genome<br>rowser<br>CODE | Browser Home +<br>csc.edu  Concernent - Concernent - Concer | Lics Site Site Site Site Site Site Site Site | Christmente Bind<br>Nater o<br>Anterio C<br>Marco C<br>Marco C<br>M |                                                                                                    | a Record Fat<br>Sat Process Fat<br>Sat Process<br>Bat Process<br>Rec Data<br>Rec Data | COSSIC<br>Second Parts<br>Second Parts<br>Second P |                                                                                                    | A settings (AF or )<br>a settings (AF or )<br>a setting |
|----------------------------------------------------------------------------------------------------|----------------------------------------------------------------------------------------------------|----------------------------------------------------------------------------------------------------|-----------------------------------------------------------------------------------------------|----------------------------------------------------------------------------------------------------|----------------------------------------------|----------------------------------------------------------------------------------------------------|----------------------------------------------------------------------------------------------------|----------------------------------------------------------------------------------------------------|----------------------------------------------------------------------------------------------------|----------------------------------------------------------------------------------------------------|----------------------------------------------------------------------------------------------------|
| Shopping<br>More<br>Buffalo, NY                                                                              | On-Inte United and training<br>Helic tutorial and training<br>Utilities<br>This page contains links to tools and<br>utilities created by the<br>More results from uccc.edu >                                                                                                    | Mirror<br>UCSC supports and maintains the<br>following mirror site that may be                                                                                                    | ICODE a                                                                                       | assemblies for a large collection of genomes.<br>We encourage you to explore these sequences<br>chromosomes, showing the work of annotate                                                                                                    | bsite. This<br>It also pro                   | RefSeq Genes<br>dense =<br>Ensembl Genes<br>Note =<br>Res <u>Genesan Genes</u><br>Note =                                                                                                    | Other RefSeq MGC Gene<br>Note - Note - | S ORFCORECISMS<br>Nate =<br>N-SCAN<br>Note =<br>NACCORES<br>Note =                                                                                                    | SciP Genes<br>SciP Genes<br>H-Inv 7.0<br>Note •                                                                                                    | en en seguine (ser en en settan en settan | Ð                                                                                                    |
| Change location                                                                                              |                                                                                                    |                                                                                                    |                                                                                               | work of annotator                                                                                                    | rs worldwi                                   | d sno/m/RNA                                                                                                    | Mapped                                                                                                    | the first of the state                                                                                                    |                                                                                                    |                                                                                                    |                                                                                                    |

# Getting Started with UCSC

Viewing data in the UCSC genome browser is a quick and easy, yet powerful way to delve deeper into the biology behind your recently sequenced samples. Below is a step-by-step guide that will get you browsing quickly.

### Step 1

Navigate your favorite browser to the UCSC Genome Browser page. Click on the UCSC Genome Browser Home Link.

### Step 2

Once on the UCSC Home Page, Click on the Genomes menu item at the top left-hand corner of your screen

### Step 3

After selecting the Genomes menu item, you will arrive at the Genome Selection Tool. Select your genome of choice, and then proceed to the "add custom tracks option". Please make sure to verify the genome and the assembly, or build that you are utilizing.

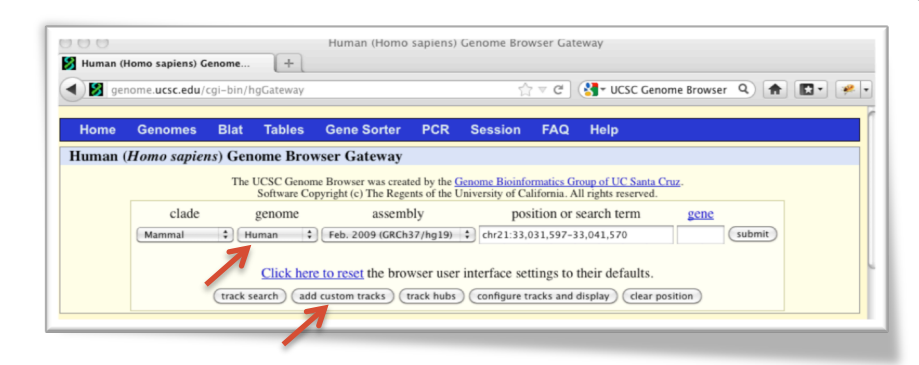

| +You Search                    | lmages Maps Play YouTube News Gmail Documents Calendar N                                                                                                    |  |  |  |  |  |  |  |
|--------------------------------|----------------------------------------------------------------------------------------------------|--|--|--|--|--|--|--|
| Google                         | UCSC Genome Browser                                                                                                    |  |  |  |  |  |  |  |
| Search                         | About 214,000 results (0.12 seconds)                                                                                                    |  |  |  |  |  |  |  |
| Everything<br>Images           | UCSC Genome Browser Home<br>genome.ucsc.edu/<br>Provides genome browser, gene sorter, blat search function, and publications.                                               |  |  |  |  |  |  |  |
| Maps<br>Videos                 | Downloads         Encode           This page contains links to sequence and annotation data         The Encyclopedia of DNA Elements (ENCODE                                |  |  |  |  |  |  |  |
| News<br>Shopping               | Training         FAQ           On-line Training and Tutorials: Open         UCSC Genome Browser FAQ.           Helix tutorial and training         UCSC Genome Browser FAQ. |  |  |  |  |  |  |  |
| More                           | Utilities <u>Mirror</u>                                                                                                    |  |  |  |  |  |  |  |
| Buffalo, NY<br>Change location | utilities created by the OUSC supports and maintains the following mirror site that may be More results from ucsc.edu »                                                     |  |  |  |  |  |  |  |

#### Step 1: Google Search for UCSC Genome Browser, and click on their home link.

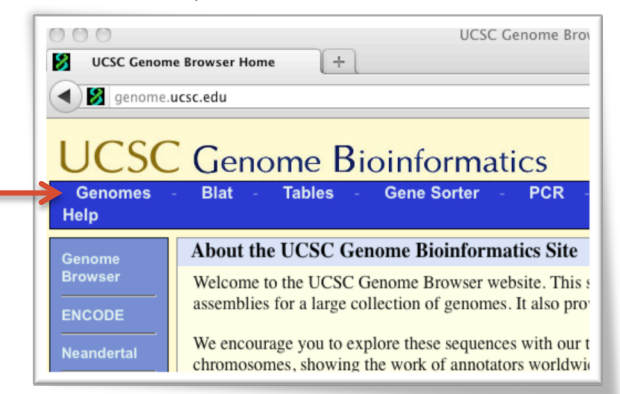

Step 2: Click on the Genomes link at the top left-hand corner of the home page.

Step 3: Select the proper genome, and assembly for your project, and click on the add custom tracks

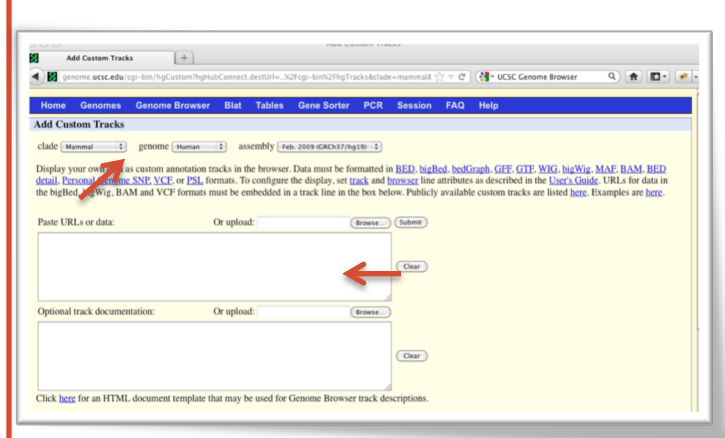

Step 4: Make sure the genome and assembly information is correct! Then paste your custom track information.

### Step 5

Verify that the information has been copied correctly. A common error results from an extra space or new line inserted into the track information. When everything is ready, click submit.

# Managing Custom Tracks

### Step 6

Once your tracks have been properly submitted, you will be taken to a page to manage the tracks that have been uploaded. Here you have the ability to rename, and change display attributes. This is more advanced and beyond the scope of this quick guide. For more information please review UCSC's helpful documentation. When ready to view your data, click on the "go to genome browser" option

### Viewing Your Data

### Step 7

Once you have navigated to the genome browser, you can locate your custom tracks by their custom names. They will typically be found at the top of the genome browser.

### Step 8

Scrolling down in your browser will show you a Custom Tracks section, where you can adjust the visibility of your custom tracks, as well as numerous other reference tracks to compare your data against. Happy Browsing!

# Adding Custom Tracks

### Step 4

After clicking on the add custom tracks button, you will land on an upload page. Make sure your genome and assembly are still the correct options, and then proceed to copy and paste the provided custom track information for your samples.

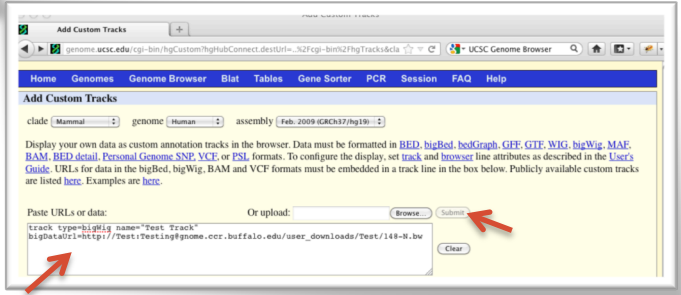

Step 5: When all information has been entered, press submit!

| 000                     | Manag                                    |
|-------------------------|------------------------------------------|
| Manage Custom Tracks    | +                                        |
| ▲ ► Ø genome.ucsc.edu/c | -bin/hgCustom?hgHubConnect.destUrl=%2Fcg |
|                         |                                          |
| Home Genomes G          | nome Browser Blat Tables Gen             |
| Manage Custom Tracks    |                                          |
| genome: Human assembly  | : Feb. 2009 (GRCh37/hg19) [hg19]         |
| Name Description Type   | Ooc delete add custom tracks             |
| 148-N 148-N bigWig      | go to genome browser                     |
|                         | go to table browser                      |
|                         |                                          |

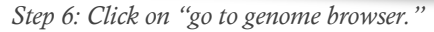

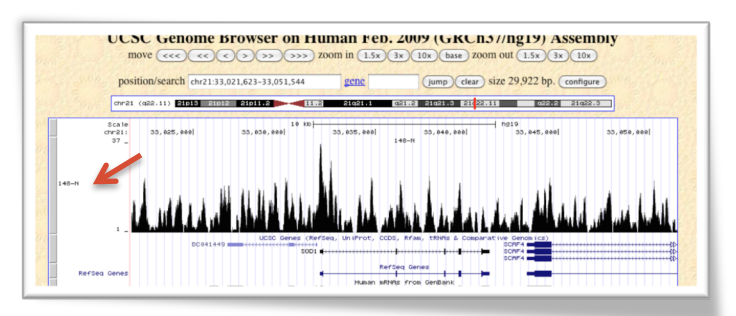

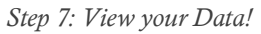

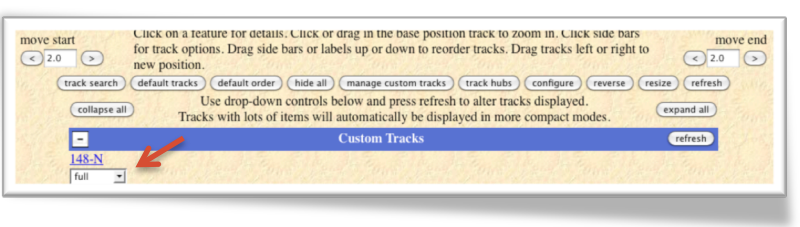

Step 7: Adjust the other tracks and how they display.

# Adjusting Settings

### Jumping to Specific Locations

Now that all of your data has been successfully loaded into the browser, we can begin to look deeper into the biology behind your samples. The first step is to navigate to the regions of the genome you are interested in. At the top of the UCSC Browser, there is a navigation toolbar. This allows you to specify numerical coordinates in the chromosome:start-stop format, as well as a quick search for genes that you are interested in.

| UCSC Genome Browser on Hu                   | iman Feb. 2009 (GRCh37/hg19) Assembly        |
|---------------------------------------------|----------------------------------------------|
| move <<< < < > >>>>> zo                     | oom in 1.5x 3x 10x base zoom out 1.5x 3x 10x |
| position/search chr21:32,991,701-33,081,466 | gene jump clear size 89,766 bp. configure    |
| chr21 (q22.11) 21013 21012 21011.2          | 21q21 A q21.2 21q21.3 21 22.11 q22.2 21q22.3 |

Jumping: Search by position, or by Gene name and "Jump" to the location.

### Hiding Unused Tracks

Often the default browser has quite a lot of information that although is interesting, may not pertain to your study. It is helpful in this case to "hide" unnecessary information, which will make the browser less confusing. To do this, scroll your web browser down until you find the reference track that you do not need. Using the dropdown listing, toggle it to "hide" and then hit "refresh." This will hide the track. If you want to undo this you can adjust the visibility setting again and click "refresh."

| - 1 | -                               |                   | Genes and Gene Prediction Tracks refresh |                              |                              |                             |  |  |
|-----|---------------------------------|-------------------|------------------------------------------|------------------------------|------------------------------|-----------------------------|--|--|
|     | UCSC Genes                      | Old UCSC Genes    | Alt Events                               | GENCODE<br>Genes VII<br>hide | GENCODE<br>Genes V10<br>hide | GENCODE<br>Genes V7<br>hide |  |  |
|     | CCDS                            | RefSeq Genes      | Other RefSeq                             | MGC Genes                    | ORFeome Clones               | TransMap                    |  |  |
|     | hide 💌                          | dense 💌           | hide 🔻                                   | hide 🔽                       | hide 💌                       | hide 💌                      |  |  |
|     | Vega Genes                      | Ensembl Genes     | AceView Genes                            | SIB Genes                    | N-SCAN                       | SGP Genes                   |  |  |
|     | hide 💌                          | hide 💌            | hide 💌                                   | hide 💌                       | hide 💌                       | hide 💌                      |  |  |
|     | Geneid Genes                    | Genscan Genes     | Exoniphy                                 | Yale Pseudo60                | tRNA Genes                   | <u>H-Inv 7.0</u>            |  |  |
|     | hide 💌                          | hide 🔽            | hide 🔽                                   | hide 🔽                       | hide 🔽                       | hide 💌                      |  |  |
|     | <b>D</b> <u>EvoFold</u><br>hide | sno/miRNA<br>hide | IKMC Genes<br>Mapped<br>hide             | lincRNAs<br>hide             |                              |                             |  |  |

Hiding Tracks: Scroll down and toggle "hide" and then "refresh!"

# More Information

This guide covered the basics of using the UCSC Genome Browser. It covered loading the browser, adding custom data, adjusting the display settings as well as navigating around the genome. For more information please refer to the UCSC documentation found at:

http://genome.ucsc.edu/goldenPath/help/hgTracksHelp.html

http://genome.ucsc.edu/FAQ/